烧录 IMG 文件

- 1. 安装驱动.
- 2. 解压 DriverAssitant\_v4.5.rar, 打开 DriverInstall.exe, 安装驱动, 装好退出.
- 3. 解压 AndroidTool\_Release\_v2.65.rar,运行 AndroidTool.exe 工具,

| 🔀 瑞芯微开发工具 | v2.42 for android |  |
|-----------|-------------------|--|
| 下载镜像升级国   |                   |  |
| 2         | Loader版本: 芯片信息:   |  |
| 固件:       |                   |  |
|           |                   |  |
|           |                   |  |
|           |                   |  |
|           | 没有发现设备            |  |

4. 点击升级固件,固件,找到 update\_20190226.img 文件打开.

| × 瑞芯微开发工具 v2.42 for android           | X   |
|---------------------------------------|-----|
| 下载镜像 升级固件 高级功能                        |     |
| 固件 升级 切换 擦涂Flash                      |     |
| 固件版本: 6.0.01 Loader版本: 1.09 芯片信息: RK3 | 300 |
| 置件:                                   |     |
|                                       |     |
|                                       |     |
|                                       |     |
|                                       |     |
|                                       |     |
| 没有发现设备                                |     |

5. 机器关机状态下,插入 USB 线连接电脑,先按住+键再按开机键让机器进入 LOADER 模式.

| 芯溆升发工具<br>戦嶺像 升级国 | v2.42 tor android                    |  |
|-------------------|--------------------------------------|--|
| 固件                | 升级 切换 擦除Flash                        |  |
| 固件版本:             | 6.0.01 Loader版本: 1.09 芯片信息: RK330C   |  |
| 固件:               | E-\xw310r-rk3399\update_20190226.img |  |
|                   |                                      |  |
|                   |                                      |  |
|                   |                                      |  |
|                   |                                      |  |
|                   | 发现一个LOADER设备                         |  |

6. 点击升级按钮,进行升级.

| X 瑞芯微开发工具 v2.42 for android              |  |
|------------------------------------------|--|
| 下载遺像「升级固件」高級功能                           |  |
|                                          |  |
| <b>固件</b> 升级 切换 操將FPlash                 |  |
| 固件版本: 6.0.01 Loader版本: 1.09 芯片信息: RK330C |  |
| 固件: E:\xw310r-rk3399\update_20190226.img |  |
|                                          |  |
|                                          |  |
|                                          |  |
|                                          |  |
|                                          |  |
|                                          |  |
|                                          |  |
|                                          |  |
| 发现一个LOADER设备                             |  |

| ₩13072214<br>載鏡像 升级[                     | 1 V2.42 for an<br>固件 高级功 | 能       |                        |       |        | 测试设备开始                            |  |
|------------------------------------------|--------------------------|---------|------------------------|-------|--------|-----------------------------------|--|
| 固件                                       | 升级                       | 切换      | 擦除Flash                |       |        | 校验芯片开始<br>校验芯片成功<br>获取FlashInfo开始 |  |
| 固件版本:                                    | 6.0.01                   | Loader筋 | 反本: 1.09               | 芯片信息: | RK330C | 获取FlashInfo成功<br>准备IDB开始          |  |
| 固件: E:\xw310r-rk3399\update_20190226.img |                          |         | 下载IDB开始<br>下载IDB成功     |       |        |                                   |  |
|                                          |                          |         |                        |       |        | 重启设备开始<br>重启设备成功<br>等待Loader开始    |  |
|                                          |                          |         |                        |       |        | 等待Loader成功<br>测试设备开始<br>测试设备成功    |  |
|                                          |                          |         |                        |       |        | 下载固件开始<br>正在下载固件 (52%)            |  |
|                                          |                          |         |                        |       |        |                                   |  |
|                                          |                          | (1) rta | <b>A L O L D D D D</b> | 1. 67 |        |                                   |  |
|                                          |                          | 友现一     | 个LOADERT               | える    |        |                                   |  |

升级过程...

| X 瑞芯微开发工具 v2.42 for android                                                                                                    |                                                                             |     |
|----------------------------------------------------------------------------------------------------|-----------------------------------------------------------------------------|-----|
| 下载镜像         升级固件         高級功能           固件         升级         切換         擦除Flash           固件版本:         6.0.01         Loader版本:         1.09           固件:         E:\x*310r=rk3399\update_20190226.img | <ul> <li>         ブーマングロン (1) (1) (1) (1) (1) (1) (1) (1) (1) (1)</li></ul> | 香开始 |
| │ 没有友现设备                                                                                                    |                                                                             |     |

升级跑到重启设备成功一行,表示机器升级已完成.